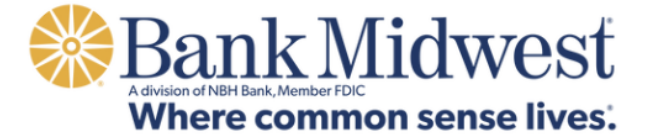

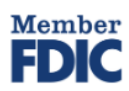

## **ONLINE BANKING**

**Enrolled Users Initial Login Guide** 

## Online Banking: Enrolled Users Initial Login Guide

**Enrolled users of Bank Midwest online and mobile banking** – both Personal Banking and Small Business Banking users – will follow these steps using their desktop or laptop computer for their initial login to the new platform.

Begin by going to <u>bankmw.com</u>

1. Log in using your existing Personal ID (now known as Username) and password. Your Username will automatically transfer to the new platform unless the bank notified you otherwise. DO NOT click "Need to enroll?"

Please note: Usernames are <u>not</u> case-sensitive on the new platform and may contain letters, numbers, or any of the following special characters:  $\_,@,+,.,-$ 

| Isername |      |
|----------|------|
| assword  | Show |

2. You'll receive a verification code at the email address on file with the bank. Enter the code into the box and click "Next."

Please note: if you do not have an email address on file with the bank or if the email is no longer valid, please visit a Bank Midwest banking center or call our Client Services & Solutions team at **800.867.2265**.

## Enter your verification code

| Verification code |      |
|-------------------|------|
| Resend code       |      |
| Cancel            | Next |

3. Create a Password. You may keep your previous password if it meets the new platform's requirements.

Passwords must be a minimum of 12 characters and must contain at least one upper case and one lower case letter, at least one number, and at least one of the following special characters: \_,@,+,.,-. Additionally, by default, the platform enforces the following password safety requirements:

| Create your login<br>Choose a password for logging in. |      |
|--------------------------------------------------------|------|
| Password                                               | Show |
| Cancel                                                 | Next |

1.)

Passwords may not be similar to your username, first name, last name, or email.

2.)

Passwords **are** case-sensitive and may not be among the 20,000 most common passwords.

4. Review disclosures and check the box to agree to the Privacy Notice, Online Banking Agreement and E-Consent Agreement.

| <b>Review disclosures</b>                                | By checking the box and continuing, you are providing a<br>legally binding signature and your consent to the terms<br>and conditions contained in the disclosures above. You also                                                                                                    |
|----------------------------------------------------------|----------------------------------------------------------------------------------------------------|
| Please click and read through the following disclosures. | attest that you (1) have accessed and agree to the terms<br>and conditions in the disclosures, including the Online and<br>Mobile Banking Agreement and Electronic Communications<br>Agreement: (2) have a computer or mobile device ("access<br>device") with internet access, a browser and a compatible<br>operating system that satisfies the hordware and software |
| Privacy Notice                                           | requirements detailed in the disclosures; and 3) have the<br>ability to download and/or print the disclosures through                                                                                                    |
| Online Banking Agreement                                 | your occess device.                                                                                                    |
| E-Consent Agreement                                      | Cancel Next                                                                                                    |

5. Set up two-factor authentication for enhanced security. To do this, provide your phone number, then click "Verify."

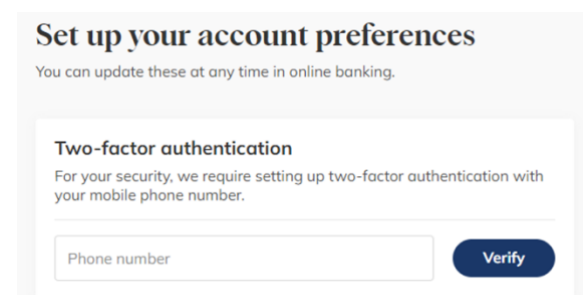

A verification code will be texted to your mobile phone number. Insert the verification code and click "Verify."

If the phone number you entered is not a mobile phone, you will receive a call with your verification code.

6. Next, choose your document delivery preference.

We encourage all clients to sign up for online paperless documents, which include statements and notices. Electronic delivery provides quicker, secure access to account documentation and benefits the environment. When choosing this option, all documents related to all your accounts may be provided electronically.

You must first view the "sample statement". Then make your selection and click "Finish."

| Paperless statements                                                                                                    | Unenroll                                                                                                    |
|----------------------------------------------------------------------------------------------------|----------------------------------------------------------------------------------------------------|
| If you are currently enrolled in paperles<br>of your accounts, your selection to restatement has been transferren (By<br>receive paperless notices and stateme<br>forward, including any new accounts to<br>to remain enrolled in paperless notices<br>select un-enroll and all of your current<br>paperless statement and notices. | ss notices and statements for any<br>even paperless notices and<br>e-consenting you will continue to<br>nts for all of your accounts going<br>hat you open. If you do not wish<br>and statements you will need to<br>accounts will be unenrolled in |
| By enabling poperless notices and statements, you<br>to the terms of the E-Consent Agreement, can acce<br>receive electronic communications, statements, and<br>accounts.                                                                                                    | acknowledge that you have read and agree<br>as the <b>sample statement</b> , and consent to<br>a other notices for all of your NBH Bonk                                                                                                    |
| By checking this box, I agree to the s<br>Please check the last to proceed.                                                                                                    | elected preferences.                                                                                                    |
|                                                                                                    |                                                                                                    |
|                                                                                                    |                                                                                                    |

7. You will be brought into your new online banking Dashboard.

|                                      | Dashboard Accounts ~ | Transfer Docume | nts Support Tools ~               |                                                                                                    |
|--------------------------------------|----------------------|-----------------|-----------------------------------|----------------------------------------------------------------------------------------------------|
| i,                                   |                      |                 |                                   | Transfer funds                                                                                                    |
| Balances<br>Savings                  |                      |                 | <b>\$74,127.45</b><br>\$74,127.45 | Total available cash ©                                                                                                    |
| Recent activity                      |                      | ACCOUNT         | amount<br>+\$182.33               | \$ Home Equity Line of Credit<br>Covering large expanses like home improvements,<br>education or poying off high interest credit card debt<br>is easy with a Home Equity Line of Credit.<br>Learn more |
| INTEREST CREDIT<br>March 30, 2024    |                      |                 | +\$187.93                         | Services                                                                                                    |
| INTEREST CREDIT<br>February 28, 2024 |                      |                 | +\$175.38                         | Bill Payments<br>Manage and pay all your bills in one place                                                                                                    |
| INTEREST CREDIT<br>January 30, 2024  |                      |                 | +\$187.01                         |                                                                                                    |
| INTEREST CREDIT<br>December 30, 2023 |                      |                 | +\$186.53                         |                                                                                                    |